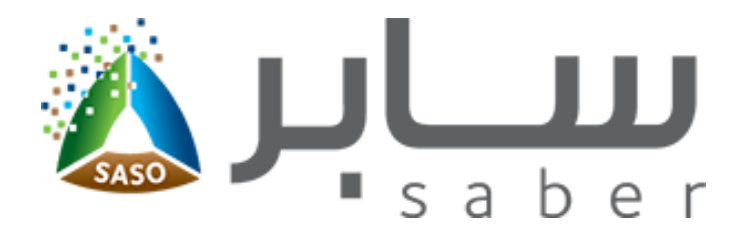

# Training Guide for Registering the Products (Apply to Commercial Refrigerators)

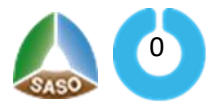

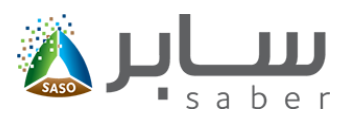

## Table of Contents (Apply to Commercial Refrigerators)

| System Description                   | 2  |
|--------------------------------------|----|
| Product Registration                 | 2  |
| Add a product by the HS code         | 4  |
| Add a product by search by keywords  | 5  |
| Add products by Search by categories | 7  |
| Complete the product data            | 7  |
| Adding the Trademark:                | 8  |
| Management of Products               | 10 |

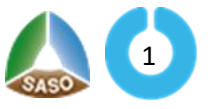

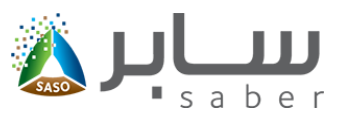

#### System Description (Apply to Commercial Refrigerators)

This task is to register a product within the system.

### Product Registration (Apply to Commercial Refrigerators)

This system is to enable the user to register the facility products on the system. To start this, the user

Login

will log-in through the system as shown on the screen as follows:

| 28                    |       |
|-----------------------|-------|
| Email*<br>Email       |       |
| Password*<br>***      |       |
| Captcha               |       |
| kl3y8v ₽              |       |
| Forgot your password? | Login |

After the login process the following page will appear for the user:

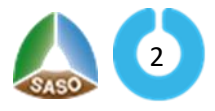

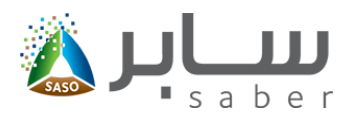

| Add New Product                                | Added Products (32)            |                                                                                                    |                                                               |
|------------------------------------------------|--------------------------------|----------------------------------------------------------------------------------------------------|---------------------------------------------------------------|
| Added Products                                 | Regulated                      | Non-Regulated Products                                                                               |                                                               |
| Certificate of Conformity Request<br>Regulated | 25 1                           | 4 2                                                                                                  | 32                                                            |
| Added Requests                                 | Imported Product Local Product | Imported Product Local Product                                                                       | <ul> <li>Regulated</li> <li>Non-Regulated Products</li> </ul> |
| New Shipment Request<br>For Imported Products  | Requests (122)                 | Certificates (32)                                                                                    |                                                               |
| Added Requests                                 | 96                             | Active Certificates<br>16 Conformity for regulated products                                          | 32                                                            |
| Self Declaration Request<br>Non-Regulated      | Conformity Requests            | <ul><li>8 Shipment conformity</li><li>1 Self Declaration</li><li>4 Imported Products Model</li></ul> |                                                               |
|                                                | 26                             | Expired Certificates                                                                                 | Active Certificates                                           |
|                                                | Shipment Requests              | 2 Conformity for regulated products                                                                  |                                                               |

From the previous page, click on the "Add New Product" icon. The screen will appear as follows:

| Add New Product                        |                           |                            | 1                       | 2                         |
|----------------------------------------|---------------------------|----------------------------|-------------------------|---------------------------|
|                                        |                           |                            | Search And Select Produ | uct Complete Product Data |
| Search And Select Product              |                           |                            |                         |                           |
|                                        |                           |                            |                         |                           |
| • In case you don't know the HSCode yo | u can use the Saudi Custo | ms portal Saudi Customs po | ortal                   |                           |
|                                        | -                         |                            |                         |                           |
| Search By using HSCode                 | Search By F               | roduct Category            |                         |                           |
| tSCode                                 | S                         | earch by tags              |                         |                           |
| Optional                               |                           | c                          | Dptional                |                           |
| las regulated                          |                           |                            |                         |                           |
| - Select All -                         | ~                         | Search                     |                         |                           |
|                                        |                           |                            |                         |                           |

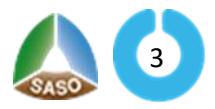

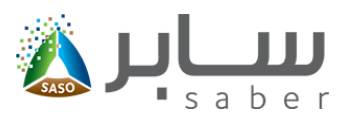

the user can add a new product by two ways:

1. Search By using HS Code (Hs code and Search by keywords).

2. Search By the Product Categories.

#### Add a product by the HS code (Apply to Commercial Refrigerators)

To add a product by the HS code, the user will click on "Search by HSCode" option. The page will

appear as follows:

| Add New Product                                |                       |                                    | Search And Select Produ            | 2<br>uct Complete Product Da |
|------------------------------------------------|-----------------------|------------------------------------|------------------------------------|------------------------------|
| Search And Select Product                      |                       |                                    |                                    |                              |
| • In case you don't know the HSCode yo         | u can use the Saudi ( | ustoms portal Saudi Customs portal |                                    |                              |
| Search By using HSCode                         | • Search              | By Product Category                |                                    |                              |
| HSCode                                         |                       | Search by tags                     |                                    |                              |
| Optional                                       |                       | Option                             | nal                                |                              |
| Has regulated                                  |                       |                                    |                                    |                              |
| - Select All -                                 | ~                     | Search                             |                                    |                              |
| oduct List                                     |                       |                                    |                                    | Products Count :14           |
| arms and Conditions   Contact Us   SASO Portal |                       |                                    | Saudi Standards, Ouality and Metro |                              |

The user will search by the HScode in the search box as shown in the previous page, then clicks

"Select" as shown on the following page:

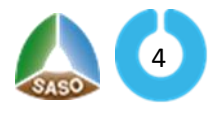

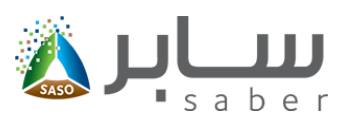

| Add New Product                                 |                                                                    | Search And Select              | Product Comple                           | - 2<br>te Product Data |
|-------------------------------------------------|--------------------------------------------------------------------|--------------------------------|------------------------------------------|------------------------|
| Search And Select Product                       |                                                                    |                                |                                          |                        |
| 1 In case you don't know the HSCode you c       | an use the Saudi Customs portal Saudi Customs portal               |                                |                                          |                        |
| Search By using HSCode                          | • Search By Product Category                                       |                                |                                          |                        |
| HSCode                                          | Search by tags                                                     |                                |                                          |                        |
| 650500800002                                    | Optional                                                           |                                |                                          |                        |
| Has regulated                                   |                                                                    |                                |                                          |                        |
| - Select All -                                  | ✓ Search                                                           |                                |                                          |                        |
| Product List                                    |                                                                    |                                | Produ                                    | icts Count :1          |
| HSCode Arabic Category Name                     | English Category Name                                              | Has<br>regulated               | Certificates                             | Options                |
| ين من نسيخ عادي سدى ولحمة غير مطرزة<br>للصيبة   | اعطية رأس Headgear from plain woven fabric and unwoven lee<br>boys | ather for Has regulated        | - COC<br>Certificate<br>- QM Certificate | Select                 |
| Terms and Conditions   Contact Us   SASO Portal |                                                                    | Saudi Standards, Quality and I | Metrology Organization                   | 019 🙏 📖                |

Note: You can use the Saudi Customs link to search for the HS Code if it is not available.

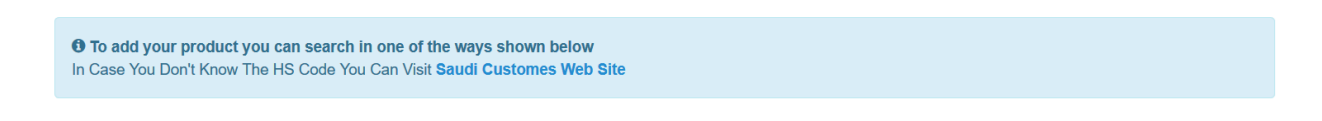

Add a product by search by keywords (Apply to Commercial Refrigerators)

To add a product by search by tags, the user have to fill the "Search by tags" and the following page

will be displayed:

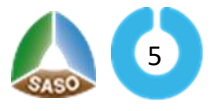

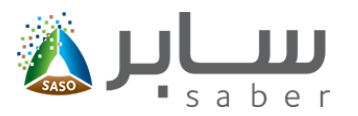

#### Search And Select Product

| • In case you don't know the HSCode you can use the Saudi Cus | stoms portal Saudi Customs portal |        |
|---------------------------------------------------------------|-----------------------------------|--------|
| HSCode                                                        | Search by tags                    |        |
| Optional                                                      | Spinning                          | Search |

After the user click on "search" the system will show the products list to select between them as

#### shown below:

| 1 In ca                                     | se you don't know the HSCode you can                                                                           | use the Saudi Cu             | istoms portal Saudi Customs portal                                                                                                    |                                                    |                       |                                        |
|---------------------------------------------|----------------------------------------------------------------------------------------------------|------------------------------|----------------------------------------------------------------------------------------------------|----------------------------------------------------|-----------------------|----------------------------------------|
| 👽 Sear                                      | rch By using HSCode                                                                                            | • Search                     | By Product Category                                                                                                    |                                                    |                       |                                        |
| HSCode                                      |                                                                                                    |                              | Search by tags                                                                                                    |                                                    |                       |                                        |
|                                             | Optional                                                                                                    |                              | Spinning                                                                                                    |                                                    |                       |                                        |
| Has regulat                                 | ted                                                                                                    |                              |                                                                                                    |                                                    |                       |                                        |
|                                             |                                                                                                    |                              |                                                                                                    |                                                    |                       |                                        |
| - Select                                    | All -                                                                                                    | ~                            | Search                                                                                                    |                                                    |                       |                                        |
| - Select                                    | All -                                                                                                    | ~                            | Search                                                                                                    |                                                    |                       |                                        |
| - Select                                    | All -                                                                                                    | ~                            | Search                                                                                                    |                                                    | Produ                 | cts Coun                               |
| - Select                                    | All -<br>t<br>Arabic Category Name                                                                             | Fngli                        | Search<br>ish Category Name                                                                                                    | Has<br>regulated                                   | Produ<br>Certificates | cts Coun<br>Option                     |
| - Select<br>oduct List<br>Code              | All -<br>t<br>Arabic Category Name<br>مواسير وبكرات للغزل والنسيخ                                              | ←<br>Engli<br>Bobbi          | Search Ish Category Name Ish and spools for spinning and weaving                                                                              | Has<br>regulated<br>Non-regulated                  | Produ                 | cts Coun<br>Option<br>Select           |
| - Select<br>oduct List<br>Code<br>199100001 | All -<br>ل<br>متعانية كران للغزل والنسيخ<br>مواسير وبكرات للغزل والنسيخ<br>علب غزل النسيخ بشكل مسطح للف الخيوط | ♥<br>Engli<br>Bobbi<br>Boxes | Search Search Ish Category Name Ish Category Name Ish and spools for spinning and weaving Ish of Spinning, In Sheet Form, for Rolling Strings | Has<br>regulated<br>Non-regulated<br>Non-regulated | Produ                 | Cts Coun<br>Option<br>Select<br>Select |

#### Note : In this page it will be clarify to the user if the product is regulated or non-regulated and the

#### required certificate.

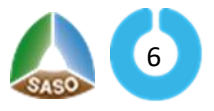

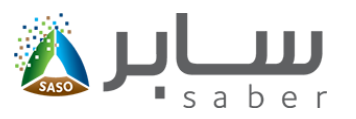

### Add products by Search by categories (Apply to Commercial Refrigerators)

To add a product by search by categories , the user have select "Search by categories" and the

#### following page will be displayed:

| ome Manage Trademarks Manage Contact Officers Requ                                              | uests Fees - Certificates -                                                                                      |                                | Landardo de Auto           |
|-------------------------------------------------------------------------------------------------|----------------------------------------------------------------------------------------------------|--------------------------------|----------------------------|
| Add New Product Search And Select Product                                                       |                                                                                                    | 1<br>Search And Select Product | 2<br>Complete Product Data |
| In case you don't know the HSCode you can use the Saudi C     Search By using HSCode     Search | Customs portal Saudi Customs portal Saudi Customs portal saudi Customs portal saudi Customs portal saudi saudi s | ortal                          |                            |
| Select Main Category Textile Products                                                           |                                                                                                    |                                | ~                          |
| Silk dung cocoons are suitable for solution                                                     |                                                                                                    |                                | ~                          |
| Raw silk (non-woven)                                                                            |                                                                                                    |                                | ~                          |
|                                                                                                 |                                                                                                    |                                | Complete Product Dat       |
|                                                                                                 |                                                                                                    |                                |                            |

#### Complete the product data (Apply to Commercial Refrigerators)

The user will click on "Select" when adding the product either through the HS code or search by tags.

The following page will be displayed:

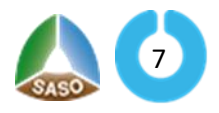

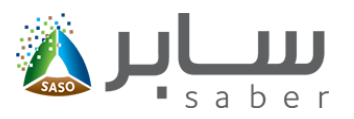

| ISCode Detaile |  |
|----------------|--|
| 13COUE Details |  |

| HSCode : 650500800002<br>English Category Name : Headgear from plain woven fabric and unwoven<br>leather for boys | Arabic Category Name : اعْطية رأس مِن نسبة عادي سدى ولحمة غير مطرزة<br>للصبية<br>Main Regulation : Saudi Regulation<br>Technical Regulation Name : Technical Regulation of Textile Products |
|----------------------------------------------------------------------------------------------------|----------------------------------------------------------------------------------------------------|
| Product Type -                                                                                                    |                                                                                                    |
| Local Product     Imported Product                                                                                |                                                                                                    |
| Trade Mark • If you cannot find your trade mark in the below drop down list click here                            | Model Type •                                                                                                    |
| - Select -                                                                                                    |                                                                                                    |
|                                                                                                    | Arabic Product Name                                                                                                    |
|                                                                                                    | Optional                                                                                                    |
| English Product Name •                                                                                            |                                                                                                    |
| Arabic Product Description                                                                                        |                                                                                                    |
| Optional                                                                                                    |                                                                                                    |
| English Product Description                                                                                       |                                                                                                    |
| Optional                                                                                                    |                                                                                                    |
| Country of origin * (You Must Enter The Product Origin whether it's Local or                                      | Arabic Manufacturer Name                                                                                                    |
| ×                                                                                                    | Optional                                                                                                    |
|                                                                                                    | English Manufacturer Name *                                                                                                    |
|                                                                                                    |                                                                                                    |
| Arabic Manufacturer Address                                                                                       |                                                                                                    |
| Optional                                                                                                    |                                                                                                    |
| English Manufacturer Address                                                                                      |                                                                                                    |
| Optional                                                                                                    |                                                                                                    |
| Disclaimer                                                                                                    |                                                                                                    |
| We guarantee and acknowledge that all input data entered is correct. If the this error.                           | a data entered is incorrect, we shall bear all the dependencies resulting from                                                                                                    |
| Commitment                                                                                                    |                                                                                                    |
|                                                                                                    | Save and add product imag                                                                                                    |

The user will select the origin of the product (locally manufactured or imported product), select the product's trademark, complete the rest of the product data and press "Save and Add Product images"

| Adding the Trademark:             |   |
|-----------------------------------|---|
| Apply to Commercial Refrigerators | ) |

Note: If the trademark is not in the trademark list, you can click the link next to the trademark to open adding new brand window:

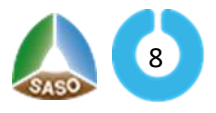

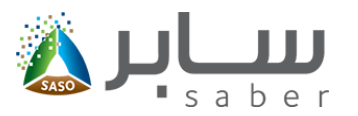

| rade Mark * If you do not find your brand in t | ne drop-down below click | <u>here</u> |
|------------------------------------------------|--------------------------|-------------|

The user will fill the fields (The trademark name in Arabic and English) as shown in the following form:

| dd Trademark      |      |     |
|-------------------|------|-----|
| Arabic Name \star |      |     |
| English Name *    |      |     |
|                   |      |     |
|                   | Back | Add |

Or, you can add the trademark by accessing "manage trademark" and then click "Add Trademark" as

shown below:

| Home Manage Irademarks Manage Conatct Officers Requests Fees ~ | <li>Help</li> |
|----------------------------------------------------------------|---------------|
| R Anage Trademarks                                             |               |
|                                                                | d Trademark   |
| Q Search                                                       | ~             |

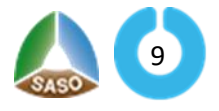

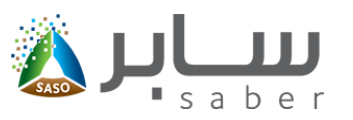

#### Management of Products (Apply to Commercial Refrigerators)

Through this list, the user can delete and edit product data, submit certificate requests for products, to access this page the user will click on " added Products" from the e-Services homepage as shown below:

| Add New Product | Products (2781)<br>Regulated Products                                | 2791                                                                                                    |                                                                       |
|-----------------|----------------------------------------------------------------------|----------------------------------------------------------------------------------------------------|-----------------------------------------------------------------------|
|                 | 36 20<br>Imported Product Local<br>Manufactured<br>Product           | Imported Product B Local<br>Manufactured<br>Product                                                                                  | Regulated Products     Non-Regulated Products                         |
|                 | Requests (41)<br>27<br>Conformity Requests<br>5<br>Shipment Requests | Certificates (14)<br>Active Certificates<br>7 Conformity<br>1 Shipment<br>5 Model<br>Expired Certificates<br>1 Conformity<br>0 Model | <ul> <li>Active Certificates</li> <li>Expired Certificates</li> </ul> |

The product details (product name, product type, product status) will be displayed in addition to the list of options through which you can delete, edit, view product data, apply product requests by clicking on the options Next to each product as shown below:

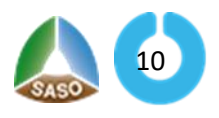

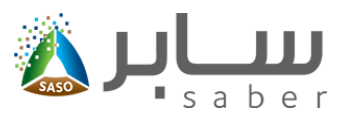

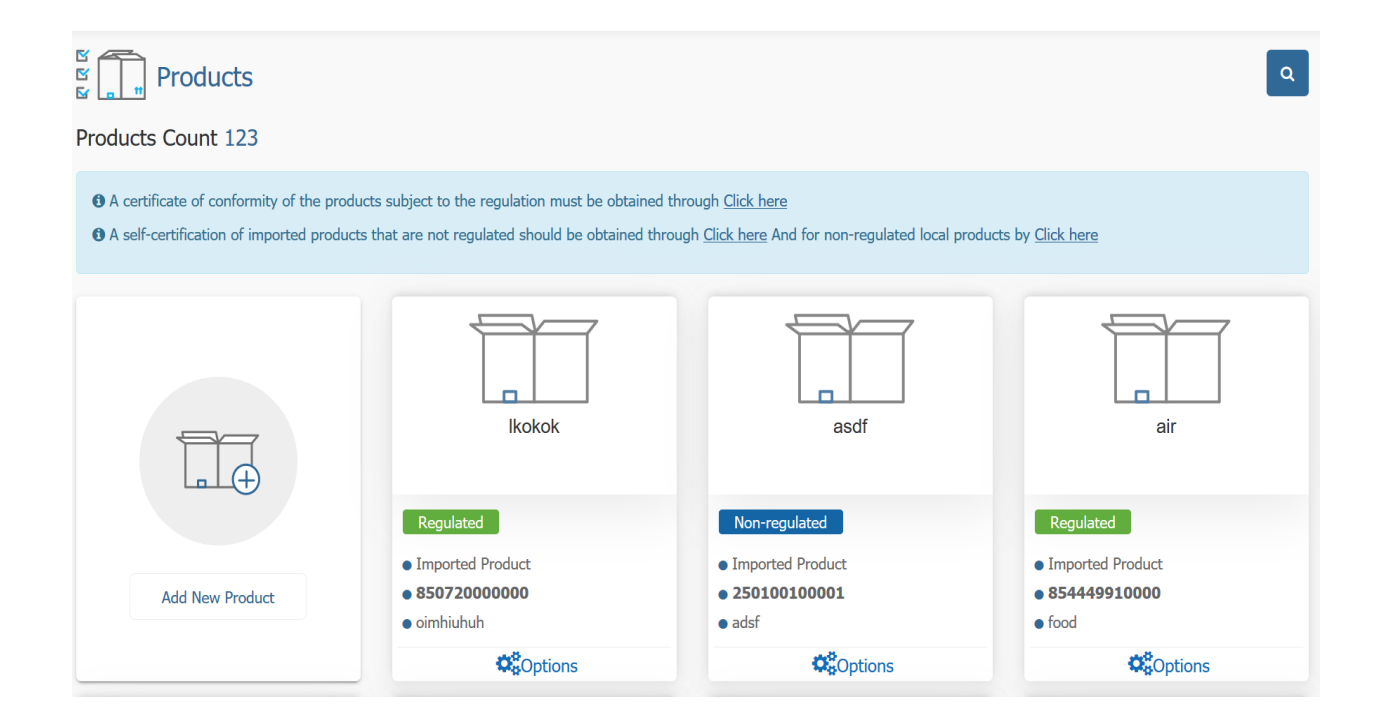

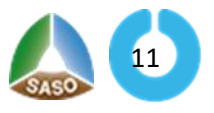